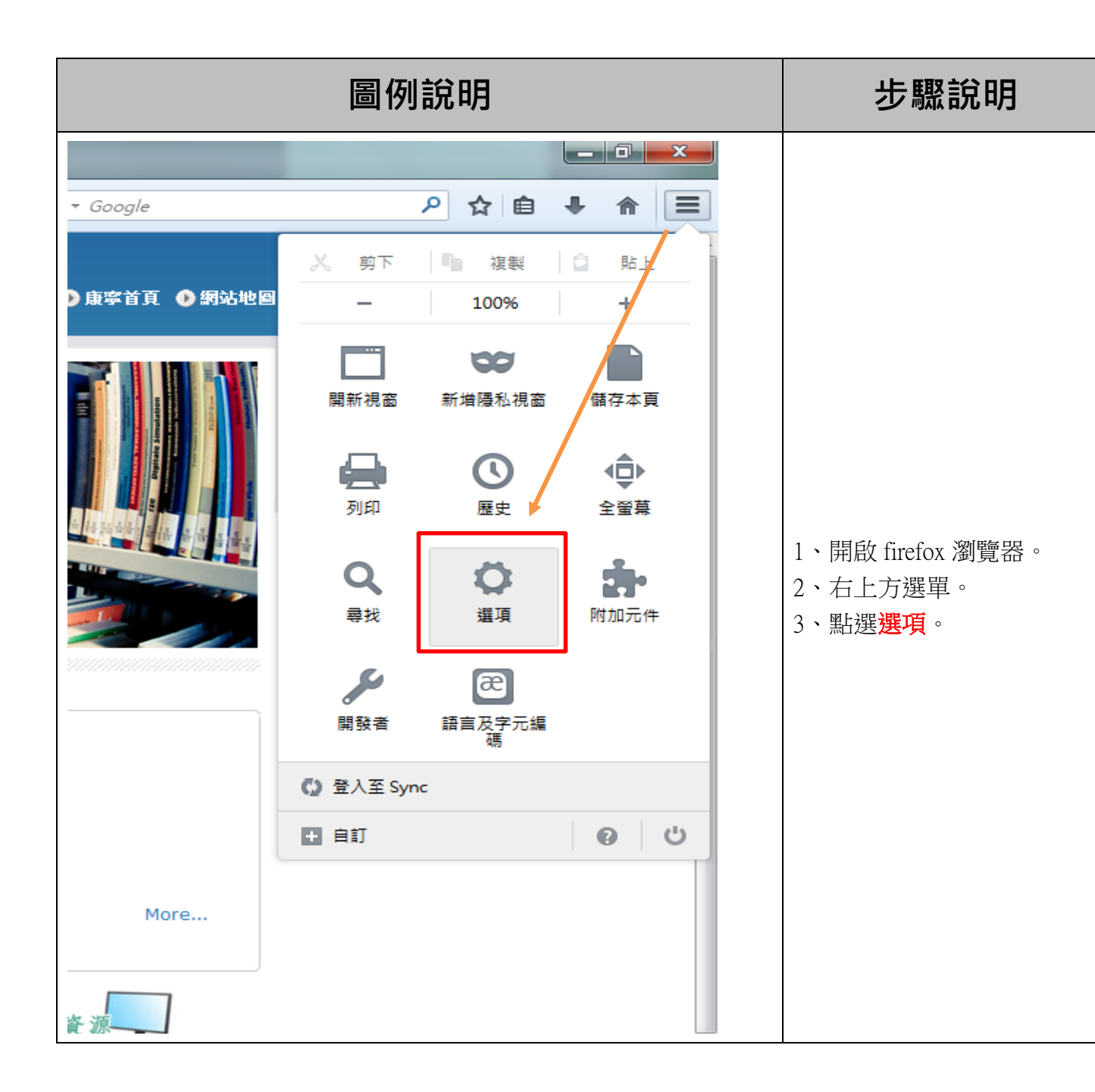

| 選項<br>→ ○ ○ ○ ○ ○ ○ ○ ○ ○ ○ ○ ○ ○ ○ ○ ○ ○ ○ ○                                                                                                 |                                                                                 |
|----------------------------------------------------------------------------------------------------|---------------------------------------------------------------------------------|
| 速線     連線       設定 Firefox 要如何連到網路     設定 (E)       已快取的網頁內容     您的網頁內容快取使用了 7.9 MB 的磁碟空間     立刻清除 (C)                                        |                                                                                 |
| <ul> <li>□ 停用自動供取管理 (Q)</li> <li>限制快取大小為 (L) 350 → MB 的空間</li> <li>離線網頁內容與使用者資料</li> <li>您的應用程式快取使用了 0 位元組 的磁碟空間</li> <li>立刻清除 (N)</li> </ul> | 1、視窗上方點選 <mark>進階</mark> 。<br>2、點選 <mark>網路</mark> 。<br>3、中點選 <mark>設定</mark> 。 |
| <ul> <li>✓ 若網站要求儲存資料以供離線使用時告訴我 ①</li> <li>例外網站 (公)</li> <li>允許下列網站儲存資料供離線使用:</li> <li>修除 (R)</li> </ul>                                       |                                                                                 |
| 確定 取消 說明(出)                                                                                                    |                                                                                 |

| 設定存取網路的代理伺<br>◎ 不使用 Proxy (Y)<br>◎ 自動偵測此網路的 | 服器 (Proxy)<br>Proxy 設定 ( <u>W</u> )   |                       |      |                          |
|---------------------------------------------|---------------------------------------|-----------------------|------|--------------------------|
| ◎ 使用系統 Proxy 設;                             | 定(U)                                  |                       |      |                          |
| ◎ 手動設定 Proxy (M)                            | ):                                    |                       |      |                          |
| HTTP Proxy 🖄:                               | libproxy.knjc.edu.tw                  | Port (P): 31          | 28 🌲 |                          |
|                                             | ☑ 所有通訊協定都使用此 P                        | roxy 代理伺服器 (§         | 9    | 1、點選 <b>于動設定 Proxy</b> 。 |
| SSL Proxy (L):                              | libproxy.knjt.edu.tw                  | Port ( <u>O</u> ): 31 | 28 🗸 | 2、網址:                    |
| FTP Proxy (E):                              | libproxy.knjt.edu.tw                  | Port ( <u>R</u> ): 31 | 28 🔹 | libproxy.knjc.edu.tw     |
| SOCKS 主機 ( <u>C</u> ):                      | libproxy.knji.edu.tw                  | Port (]): 31          | 28 🐳 |                          |
|                                             | © SOCKS v↓ (K) ⊚ SOC                  | KS v5 (⊻)             |      | 3、勾選所有通訊協定都使用            |
| 直接連線 ( <u>N</u> ):                          |                                       |                       |      |                          |
| localhost, 127.0.0                          | 0.1                                   |                       |      |                          |
| 範例: .mozilla.org,                           | .net.tw, 192.168.1.0/24               |                       |      |                          |
| ◎ Proxy 自動設定網切                              | 业 (URL): (若造成)無法連線請改                  | 用手動設定) ( <u>A</u> )   |      |                          |
|                                             |                                       | 重新載入                  | E    |                          |
|                                             | • • • • • • • • • • • • • • • • • • • |                       |      |                          |
|                                             | 確定                                    | 2013 說明               | Ш    |                          |

| 選項       ●       ●       ●       ●       ●       ●       ●       ●       ●       ●       ●       ●       ●       ●       ●       ●       ●       ●       ●       ●       ●       ●       ●       ●       ●       ●       ●       ●       ●       ●       ●       ●       ●       ●       ●       ●       ●       ●       ●       ●       ●       ●       ●       ●       ●       ●       ●       ●       ●       ●       ●       ●       ●       ●       ●       ●       ●       ●       ●       ●       ●       ●       ●       ●       ●       ●       ●       ●       ●       ●       ●       ●       ●       ●       ●       ●       ●       ●       ●       ●       ●       ●       ●       ●       ●       ●       ●       ●       ●       ●       ●       ●       ●       ●       ●       ●       ●       ●       ●       ●       ●       ●       ●       ●       ●       ●       ●       ●       ●       ●       ●       ●       ●       ●       ●       ●       ●       ● | 點選確定。                     |
|----------------------------------------------------------------------------------------------------|---------------------------|
| 需要授權 Proxy moz-proxy://libproxy.knjc.edu.tw:3128 要求輸入帳號及密碼,該 Proxy 說: "squid proxy-                                                                                                    | 1、輸入 <mark>本校帳號密碼。</mark> |
| caching web srever" 使用者名稱 101125123 密碼 ●●●●●●●●●                                                                                                    | 2、點選確定。                   |